## FIND OUT WHY YOUR REQUEST WAS REJECTED

This job aid is to provide step-by-step instructions for employees to find out why the request was rejected

- 1. Log into Concur
- 2. Click on the down arrow icon next to Home

| SAP Concur 💽 | Home - |               |
|--------------|--------|---------------|
|              |        | Company Notes |

3. Click on "Requesst". (If your expense was rejected, click on Expense)

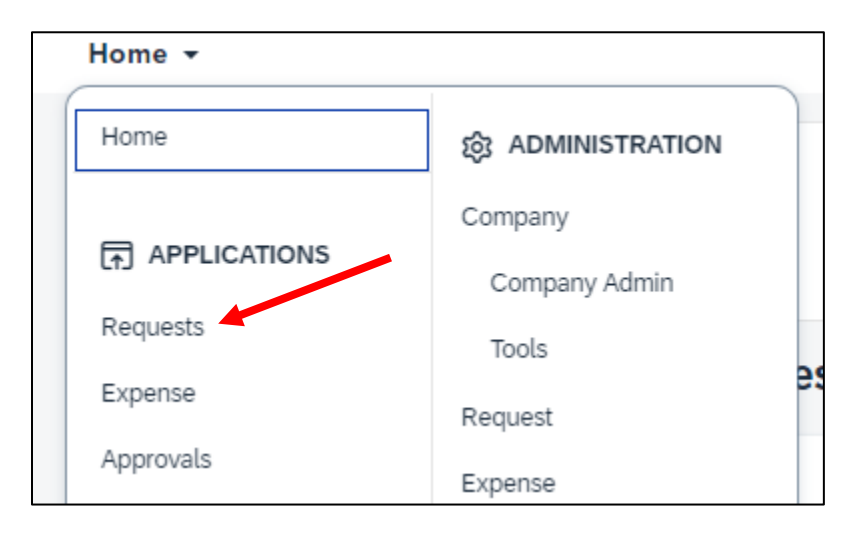

4. Click on the rejected trip tile.

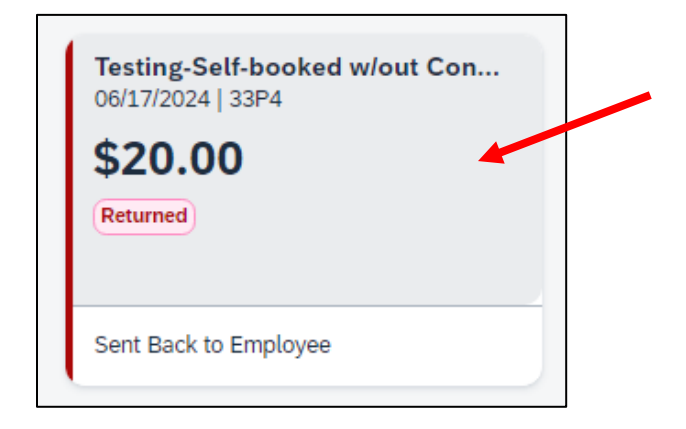

5. Click on "Request Details"  $\rightarrow$  "Edit Request Header".

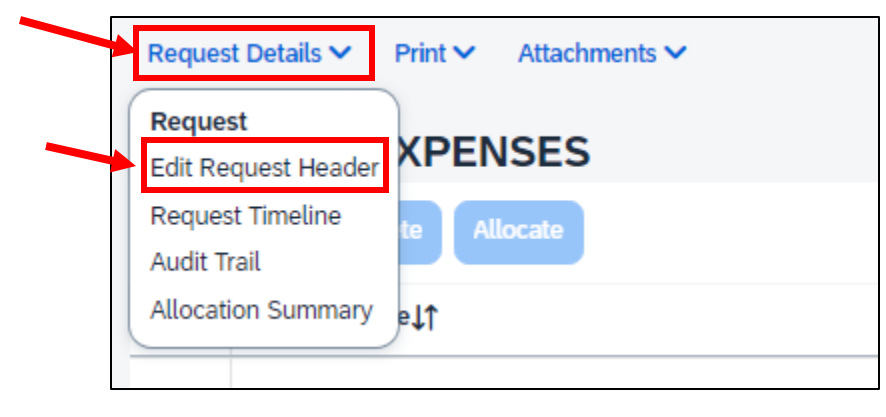

6. Scroll down and you will see comments stating why the request was rejected.

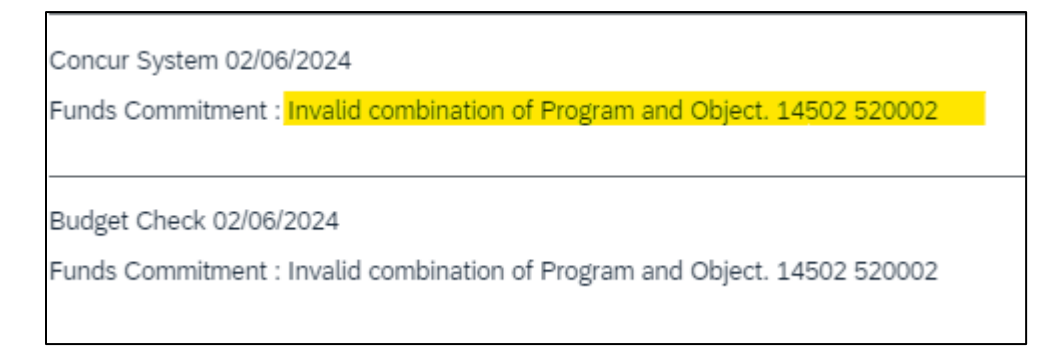